# SeeSV-S205W User's Manual

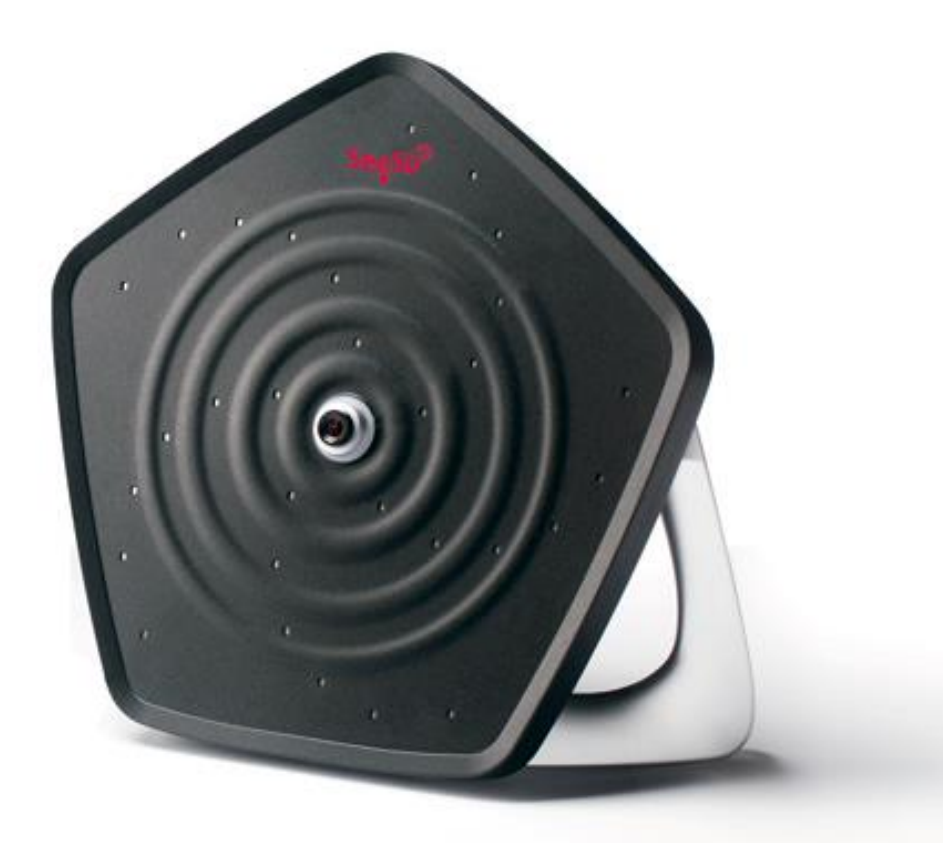

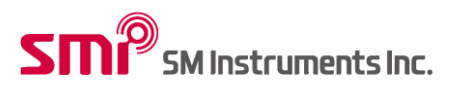

## **1** Contents

| 1 | Contents                               | 1  |
|---|----------------------------------------|----|
| 2 | Introduction of System                 | 3  |
|   | 2.1 Components of System               | 3  |
| 3 | Hardware Installation                  | 4  |
|   | 3.1 Hardware Installation              | 4  |
|   | 3.2 Status of Sound Camera Lamp        | 7  |
| 4 | Software Installation                  | 8  |
|   | 4.1 Sound Camera Software Installation | 8  |
|   | 4.2 Sound Camera Software Activation   |    |
|   | 4.3 IP Config                          |    |
| 5 | Software Functions                     |    |
|   | 5.1 Software Mode                      |    |
|   | 5.2 Control Buttons                    |    |
|   | 5.3 Sound Camera Image                 |    |
|   | 5.4 Image Threshold                    |    |
|   | 5.5 Image Range                        |    |
|   | 5.6 Image Average                      |    |
|   | 5.7 Signal Graphs                      |    |
|   | 5.7.1 Time Signal of Microphone        |    |
|   | 5.7.2 Power Spectrum of Microphone     |    |
|   | 5.7.3 Level Trend of Beampower         |    |
|   | 5.7.4 1/3 Octave Level of Microphone   |    |
|   | 5.8 Band Pass Filter                   |    |
|   | 5.9 Graph Selector                     |    |
|   | 5.10 Device Status Lamp                |    |
|   | 5.11 Setup                             |    |
|   | 5.11.1 Data Folder                     |    |
|   | 5.11.2 Open Data Folder                |    |
|   | 5.11.3 Prefix of Filename              |    |
|   | 5.11.4 Record Type                     | 23 |
|   | 5.11.5 Trigger Level                   | 24 |
|   | 5.11.6 Duration                        | 24 |
|   | 5.11.7 Product Type                    | 25 |
|   |                                        |    |

| SM Instruments Inc. | SeeSV-S205 User's Manual | Rev: 1.4.0 |
|---------------------|--------------------------|------------|
|---------------------|--------------------------|------------|

|   | 5.11.8        | Mic Gain                                    | 25 |
|---|---------------|---------------------------------------------|----|
|   | 5.11.9        | Mic Channel                                 | 25 |
|   | 5.11.10       | Max/Min Level                               | 25 |
|   | 5.11.11       | Overlay Mode                                |    |
|   | 5.11.12       | Transparency                                |    |
|   | 5.11.13       | Mirror Mode                                 |    |
|   | 5.11.14       | Image Calibration                           | 29 |
|   | 5.11.15       | Recording Advanced Setup                    | 29 |
| 6 | Software sho  | ortcut keys                                 |    |
| 7 | Maintenance   | and Troubleshooting                         |    |
|   | 7.1 Sound     | Camera Firmware Update                      |    |
|   | 7.1.1 H       | How to update Sound Camera Firmware         |    |
|   | 7.2 Modify    | the focus of sound camera                   | 32 |
|   | 7.2.1 ⊦       | low to modify the focus of sound camera     | 32 |
|   | 7.3 Modify    | the position of overlay image               | 33 |
|   | 7.3.1         | How to modify the position of overlay image | 33 |
| 8 | Specification | S                                           |    |
| 9 | Caution       |                                             | 35 |
|   |               |                                             |    |

## 2 Introduction of System

## 2.1 Components of System

| Item | Description              |
|------|--------------------------|
|      | Portable sound camera.   |
|      | AC/DC Power Adaptor      |
|      | LEMO to LEMO Cable.(10m) |
|      | RJ45 LAN Cable.(1m)      |

## 3 Hardware Installation

#### 3.1 Hardware Installation

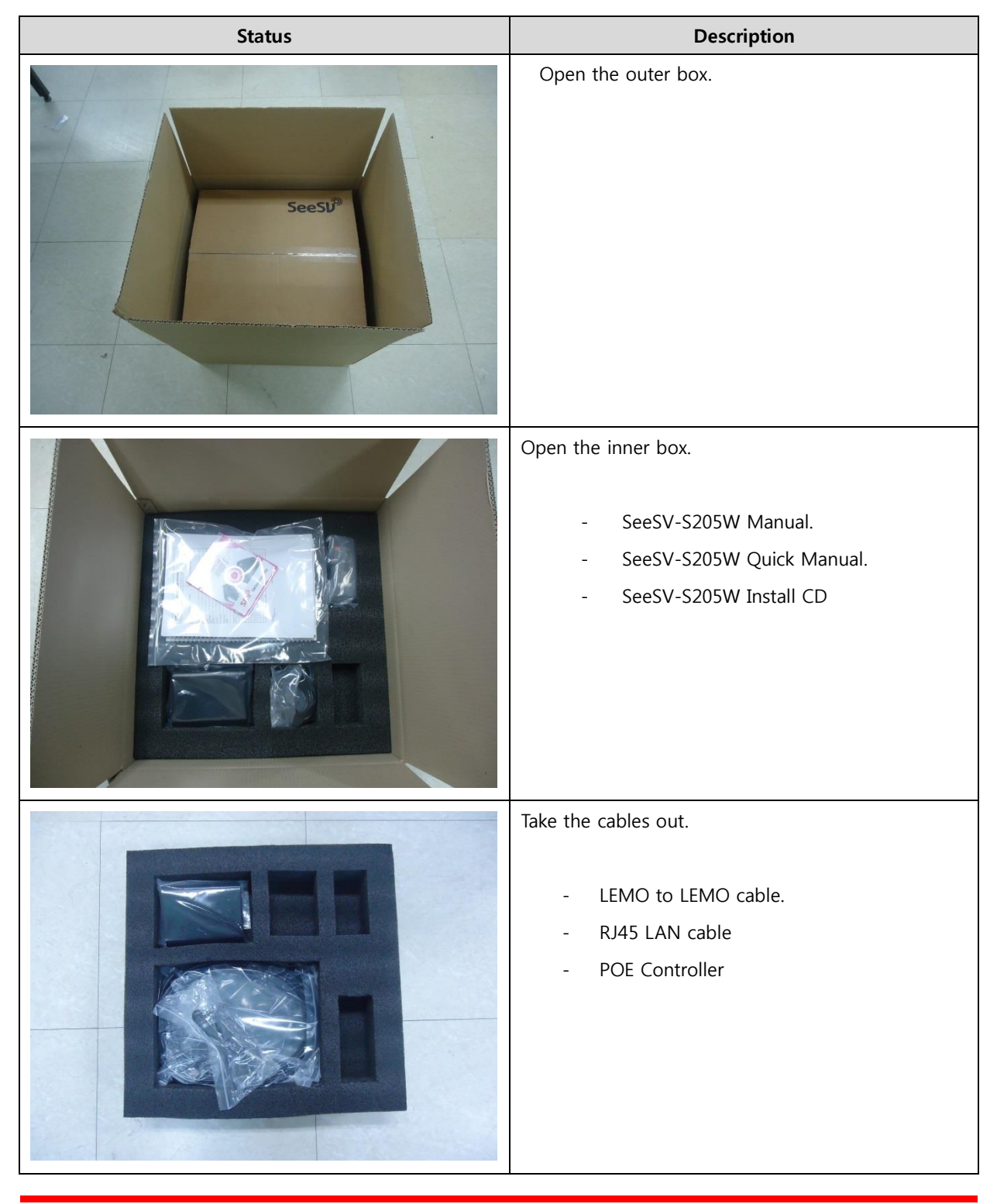

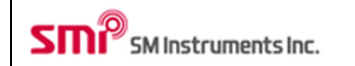

| Take out the sound camera.                    |
|-----------------------------------------------|
| Main components of the system are shown here. |

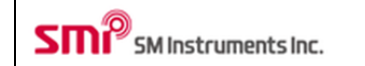

| Parte Part Bits | Power switch.                                           |
|-----------------|---------------------------------------------------------|
| parte Part      | The power is turned on, press the button for 3 seconds. |

## 3.2 Status of Sound Camera Lamp

| Status | Description                           |
|--------|---------------------------------------|
|        | Not powered.                          |
|        | Initializing (orange).                |
|        | Sound camera is ready to use (green). |

## 4 Software Installation

#### 4.1 Sound Camera Software Installation

| Item                                                                                                    | Description                                       |
|----------------------------------------------------------------------------------------------------|---------------------------------------------------|
| OI를<br>ibin<br>icense<br>isupportfiles<br>nidist.id<br>isetup<br>isetup<br>isetup                                                                                                    | Run "Setup.exe".                                  |
| SeesV-S20x  Destination Directory Select the primary installation directory.  All software will be installed in the following locations. To install software into a different locations, click the Browse button and select another directory.  Directory for SeeSV-S20x  C:\\Program Files\\SecSV-S20x  Browse  Directory for National Instruments products  C:\\Program Files\\National Instruments\\Products  C:\\Program Files\\National Instruments\\Products  C:\\Program Files\\National Instruments\\Products  C:\\Program Files\\National Instruments\\Products  C:\\Program Files\\National Instruments\\Products  C:\Program Files\\National Instruments\\Products  C:\Product Products  C:\Product Products  C:\Product Products  C:\Product Products  C:\Product Products  C:\Product Product Products  C:\Product Product Produc | Confirm destination directory and click "Next>>". |
| SeeSV-S20X      Product Notifications     Please read the following information about the configuration you have     selected.      Insteller Pro 1000 Network Interface Devices     Instelling the NI-MAQk High-Performance Gig Usion Driver associates all Intel Pro 1000 network     interface devices with the High-Performance Gig Usion Driver. If you do not want to use the High-     Performance Gig Usion Driver installation option.      IMAQdo>High-Performance 32-bit GigE Vision Driver installation option.      Save File << Back Next.>> Cancel                                                                                                    | Read Product Notifications and click "Next>>".    |

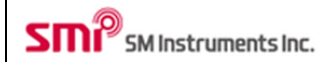

| 🦉 SeeSV-S205 – 🗆 🗙                                                                                                    | Read license agreement.                          |
|----------------------------------------------------------------------------------------------------|--------------------------------------------------|
| License Agreement<br>You must accept the licenses displayed below to proceed.                                                                                                    |                                                  |
| NI M                                                                                                    |                                                  |
| NATIONAL INSTRUMENTS SOFTWARE LICENSE AGREEMENT                                                                                                    |                                                  |
| INSTALLATION NOTICE: THIS IS A CONTRACT. BEFORE YOU DOWNLOAD THE SOFTWARE<br>AND/OR COMPLETE THE INSTALLATION PROCESS, CAREFULLY READ THIS AGREEMENT.<br>BY DOWNLOADING THE SOFTWARE AND/OR CLICKING THE APPLICABLE BUTTON TO<br>COMPLETE THE INSTALLATION PROCESS, YOU CONSENT TO THE TERMS OF THIS<br>AGREEMENT AND YOU AGREE TO BE BOUND BY THIS AGREEMENT. IF YOU DO NOT WISH<br>TO BECOME A PARTY TO THIS AGREEMENT AND BE BOUND BY ALL OF ITS TERMS AND<br>CONDITIONS, CLICK THE APPROPRIATE BUTTON TO CANCEL THE INSTALLATION<br>PROCESS, DO NOT INSTALL OR USE THE SOFTWARE, AND RETURN THE SOFTWARE<br>WITHIN THIRTY (30) DAYS OF RECEIPT OF THE SOFTWARE (WITH ALL ACCOMPANYING<br>WRITTEN MATERIALS, ALONG WITH THEIR CONTAINERS) TO THE PLACE YOU OBTAINED<br><b>Y</b><br>The software to which this National Instruments license ancline is SREVY-305                                                                                                    |                                                  |
| O I accept the above 2 License Agreement(s).                                                                                                    |                                                  |
| I do not accept all these License Agreements.                                                                                                    |                                                  |
| << Back Next >> Cancel                                                                                                    |                                                  |
| 🥊 SeeSV-S205 – 🗆 🗙                                                                                                    | Check "I accept the above 2 License Agreements"  |
| License Agreement<br>You must accept the licenses displayed below to proceed.                                                                                                    | and click "Next>>".                              |
| NI M                                                                                                    |                                                  |
| NATIONAL INSTRUMENTS SOFTWARE LICENSE AGREEMENT                                                                                                    |                                                  |
| INSTALLATION NOTICE THIS IS A CONTRACT. BEFORE YOU DOWNLOAD THE SOFTWARE<br>AND/OR COMPLETE THE INSTALLATION PROCESS, CAREFULLY READ THIS AGREEMENT.<br>BY DOWNLOADING THE SOFTWARE AND/OR CLICKING THE APPLICABLE BUTTON TO<br>COMPLETE THE INSTALLATION PROCESS, YOU CONSENT TO THE TERMS OF THIS<br>AGREEMENT AND YOU AGREE TO BE BOUND BY THIS AGREEMENT. IF YOU DO NOT WISH<br>TO BECOME A PARTY TO THIS AGREEMENT AND BE BOUND BY ALL OF ITS TERMS AND<br>CONDITIONS, CLICK THE APPRORTIATE BUTTON TO CANCEL THE INSTALLATION<br>PROCESS, DD NOT INSTALL OR USE THE SOFTWARE, AND RETURN THE SOFTWARE<br>WITHIN THIRTY (30) DAYS OF RECEIPT OF THE SOFTWARE (WITH ALL ACCOMPANYING<br>WRITTEN MATERIALS, ALONG WITH THEIR CONTAINERS) TO THE PLACE YOU OBTAINED <b>*</b><br>The software to which this National Instruments license applies is SeeSV-S205.                                                                                                    |                                                  |
| <ul> <li>I accept the above 2 License Agreement(s).</li> </ul>                                                                                                    |                                                  |
| I do not accept all these License Agreements.                                                                                                    |                                                  |
| << Back Next>> Lancel                                                                                                    |                                                  |
| 🦉 SeeSV-S205 – 🗆 🗙                                                                                                    | Confirm items for installing and click "Next>>". |
| Start Installation<br>Review the following summary before continuing.                                                                                                    |                                                  |
| Adding or Changing         • NI Vision Run Time Engine 2013 SP1         .NET Languages Support         Active's Support         • NI-Intel3254;         • NI-Intel3254;         • NI /Intel3254; |                                                  |
| Save File << Back Next >> Cancel                                                                                                    |                                                  |
|                                                                                                    |                                                  |

| SMP SM Instruments Inc. | SeeSV-S205 User's Manual | Rev: 1.4.0 |
|-------------------------|--------------------------|------------|
|-------------------------|--------------------------|------------|

| Overall Progress: 2% Complete         Overall Progress: 2% Complete         Overall Progress: 2% Complete </th <th>Installation is proceeding.</th> | Installation is proceeding.                                                                                                    |
|----------------------------------------------------------------------------------------------------|----------------------------------------------------------------------------------------------------|
| Installation Complete                                                                                                    |                                                                                                    |
| The installer has finished updating your system.  Some of the installed products require activation. Activate these products  C Back Next >> Emish                                                                                                    |                                                                                                    |
| NI Activation Wizard                                                                                                    | The NI vision run-time engine should be activated.                                                                                |
|                                                                                                    |                                                                                                    |
| Welcome to the National Instruments<br>Activation Wizard         Complete the Activation Wizard to activate your product. Activation is the process of acquiring and applying an<br>activation code.         Image: Automatically activate through a secure Internet connection         Image: Use a Web browser, email client, telephone, or fax machine to acquire an activation code         Image: Apply one or more 20-character activation godes previously acquired for this computer                                                                                                    | Connect PC to the internet and select " <u>Automatic-ally activate through a secure Internet connection</u> ".<br>Click "Next>>". |
| Understanding the National Instruments Software License Agreement<br>How can I move an activated product to a different computer?<br>Help << <back next="">&gt; Cancel</back>                                                                                                    |                                                                                                    |

| <b>c</b> m <sup>0</sup> |                     |
|-------------------------|---------------------|
|                         | SM Instruments Inc. |

| NI Activation Wizard                                                                                                    | Input the serial number of NI Vision Run-Time         |
|----------------------------------------------------------------------------------------------------|-------------------------------------------------------|
|                                                                                                    | Engine in both boxes.                                 |
| Enter serial numbers for the products you want to activate. You can find serial numbers on your<br>product's Certificate of Ownership or packaging.                                                                                                    |                                                       |
| Vision Acquisition Software August 2012<br>Vision Development Module 2011 Vision Run-Time                                                                                                    |                                                       |
| Help <<< Back Next >> Cancel                                                                                                    |                                                       |
| NI Activation Wizard                                                                                                    | For members of "www.ni.com", select "User Profile     |
|                                                                                                    | Login". In this, "Continue without a User Profile" is |
| A National Instruments User Profile is required to activate your product. When you activate NI software using your User Profile, NI can better deliver benefits associated with software maintenance and support programs.  Log in to your User Profile  Email Password Forgot your password?  Create a new User Profile Create a new User Profile Continue without a User Profile National Instruments Software Activation Privacy Statement Help | screenshot shown.                                     |
| NI Activation Wizard                                                                                                    | Input end user information.                           |
| Enter the following information to activate your products. If you provide an email address, you will receive confirmation of activation.  First Name Last Name Organization Email (optional) INational Instruments Software Activation Privacy Statement                                                                                                    |                                                       |
| Help << Back Next >> Cancel                                                                                                    |                                                       |

| SWS  | SM Instruments Inc. |
|------|---------------------|
| ZIUL | SM Instruments Inc. |

| NI Activation Wizard                                                                                                    | Activation is in process.                                                                                                    |  |  |
|----------------------------------------------------------------------------------------------------|----------------------------------------------------------------------------------------------------|--|--|
|                                                                                                    |                                                                                                    |  |  |
| Please wait while the Activation Wizard contacts National Instruments.                                                                                                    |                                                                                                    |  |  |
|                                                                                                    |                                                                                                    |  |  |
| Note: This process may take a few minutes. If the Activation Wizard cannot connect to ni.com, you will<br>be able to select an alternate activation method.                                                                                                    |                                                                                                    |  |  |
| Help Cancel                                                                                                    |                                                                                                    |  |  |
| NI Activation Wizard                                                                                                    | The NI vision run-time engine is successfully                                                                                                   |  |  |
|                                                                                                    | activated. Click "Finish".                                                                                                    |  |  |
| Products Successfully Activated!         The following products have been successfully activated. You may need to restart the associated products to use any need for Software August 2012         Vision Acquisition Software August 2012         Vision Development Module 2011 Vision Run-Time         If you experience any problems, have any questions, or have feedback regarding product activation, visit the following website:         niccom/activate         Place         Help       <<8act         Finish       Cancel |                                                                                                    |  |  |
| SeeSV-S20x       Image: Computer to complete this operation,         If you need to install hardware now, shut down the computer, if you choose to restart later, restart your computer before running any of this software,         Restart       Shut Down         Restart Later                                                                                                    | If this is the first time to install the software, you will be requested to restart the PC. Click "Restart". Software installation is complete. |  |  |

#### 4.2 Sound Camera Software Activation

| Item                                                                                                    | Description                                            |
|----------------------------------------------------------------------------------------------------|--------------------------------------------------------|
| SeeSV                                                                                                    | If the software is being installed for the first time, |
| See SV See SV Purchase See SV Online                                                                                                    | the software license confirmation window will appear.  |
| Open my browser to the online ordering page  Activate SeeSV I have already purchased and would like to activate the product  Evaluate SeeSV You have 30 days left in your evaluation period                                                                                                    | Click the Activate seesy .                             |
| 🗱 Exit                                                                                                    |                                                        |
| SeeSV Activation  SeeSV  SeeSV  Activating SeeSV is simple and quick.  Please select an activation option:  Activate SeeSV Online Linave a valid License D  Activate Manually  I will contact a support representative  Activate From Another Computer  I don't have an internet connection on this computer  Me Back  Me Back  Me Kek | Click the "Activate SeeSV Online".                     |
| License ID and Password  See SV  Please enter your License ID and Password found on the CD Label or received through your email.  Please enter your License ID:  Where is my License ID?  Please enter your Password:                                                                                                    | Input to License ID & password in text box.            |
| 🗢 Back 💥 Exit Continue 📾                                                                                                    |                                                        |

| SM instruments inc. | SeeSV-S205 User's Manual | Rev: 1.4.0 |
|---------------------|--------------------------|------------|
|                     |                          |            |

| SeeSV Activation | <b>×</b>                       | Software is successfully activated and click the |
|------------------|--------------------------------|--------------------------------------------------|
| c c.9            | See SV Activation              | "Continue".                                      |
| Seesu            | The activation was successful. | The sound camera is ready for use.               |
|                  |                                |                                                  |
| 1                | Product Activation Successful. |                                                  |
|                  | Continue 📫                     |                                                  |

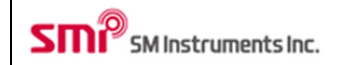

#### 4.3 **IP Config**

| Item                                                                                                    | Description                                                                                               |
|----------------------------------------------------------------------------------------------------|----------------------------------------------------------------------------------------------------|
| Mocouth Lead 200       Pictures         SectV Device Manager       Macic         Windows Virtual PC       Games         Mocouth Lead 200       Games         Mocouth Lead 200       Games         Mocouth Lead 200       Games         Mack House Priorit 200       Games         Mack House Priorit 200       Games         Mack House Priorit 200       Games         Mack House Priorit 200       Games         Mack House Priorit 200       Games         Prior       Devices and Printers         Mack House Prior       Devices and Printers         Mack House Prior       Devices and Printers         Mack Programs       Halp and Support         Mack Programs       Mack Programs         Mack Programs       Mack Programs         Mack Programs       Mack Programs         Mack Programs       Mack Programs         Mack Programs       Mack Programs         Mack Programs       Mack Programs         Mack Programs and Files       Mack Programs         Mack Programs       Mack Programs         Mack Programs       Mack Programs         Mack Programs       Mack Programs         Mack Programs       Mack Programs | 1. Open Network Connections by clicking the <b>Start</b> button, and then clicking <b>Control Panel</b> . |
| Adjust your computer's settings       View by: Large cone *         Adjust your computer's settings       View by: Large cone *         Mouse       Second Other         Mouse       Network and Sharing<br>Center         Notification Area Icons       Manager         Notification Area Icons       Manager         NUTDIA 3E(01P)       Marentic Controls.                                                                                                    | 2. Click the Network and sharing Center.                                                                  |
| Control Panel Home       View your basic network information         Manage wireless networks       SGHWANG-PC         Change adapter settings       SGHWANG-PC         Stetings       Stetings         Stetings       Stetings                                                                                                    | 3. Click "Change adapter settings".                                                                       |
| (Vifi Connection · 4) Vetwork Connections · 4) Sear<br>Organize · Disable this network device Diagnose this connection · ·<br>Disable this network device Diagnose this connection · ·<br>Not connected<br>Not connected<br>Network cable unplugged<br>Intel(R) 62579LM Gigabit Network.     Sear<br>Vifi Connection<br>Acoustics 2<br>Intel(R) Centrino(R) Advanced-1<br>P선 네트워크 연결<br>Net connected<br>Network cable unplugged<br>Intel(R) 82579LM Gigabit Network.     Vifi Connect Virtual WiFi Miniport                                                                                                    | 4. Double Click "Wire connection".                                                                        |

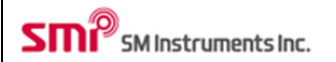

| Connect using:<br>Intel(R) 82579LM Gigabit Network Connection<br>Configure<br>This connection uses the following items:<br>Cient for Microsoft Networks<br>Cient for Microsoft Networks<br>Cient fo | 5. Click the "Internet Protocol Version 4(TCP/IPv4)",<br>and then click "Properties".                                                                                                    |
|----------------------------------------------------------------------------------------------------|----------------------------------------------------------------------------------------------------|
| Transmission Control Protocol/Internet Protocol. The default         uide area network ontocol that provides communication         Internet Protocol Version 4 (TCP/IPv4) Properties         @ @ @ @ @ @ @ @ @ @ @ @ @ @ @ @ @ @ @                                                                                                    | <ul> <li>6. Click the "Use the following DNS server addresses", and then, write in the boxes.<br/>"IP address: 192. 168. 0. 102"<br/>"Subnet mask: 255. 255. 255. 0"<br/>"Default gateway: 192. 168. 0. 1"</li> <li>Click "OK".</li> <li>Tip: Except IP address last number 6, 10, and 90<br/>% Can't use more than 2 devices at the same time.</li> </ul> |
| OK       Cancel         OK       Cancel         Seessy       >>         Seessy       >>         Camera O DAQ O       O                                                                                                    | <ul> <li>7. Check connection to main body and pc. Turn on power. Wait until lamp of the main body turns green.</li> <li>8. Run SeeSV software. Check lamp to DAQ and Camera.</li> </ul>                                                                                                    |

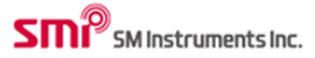

## 5 Software Functions

Run the software and following screen will appear.

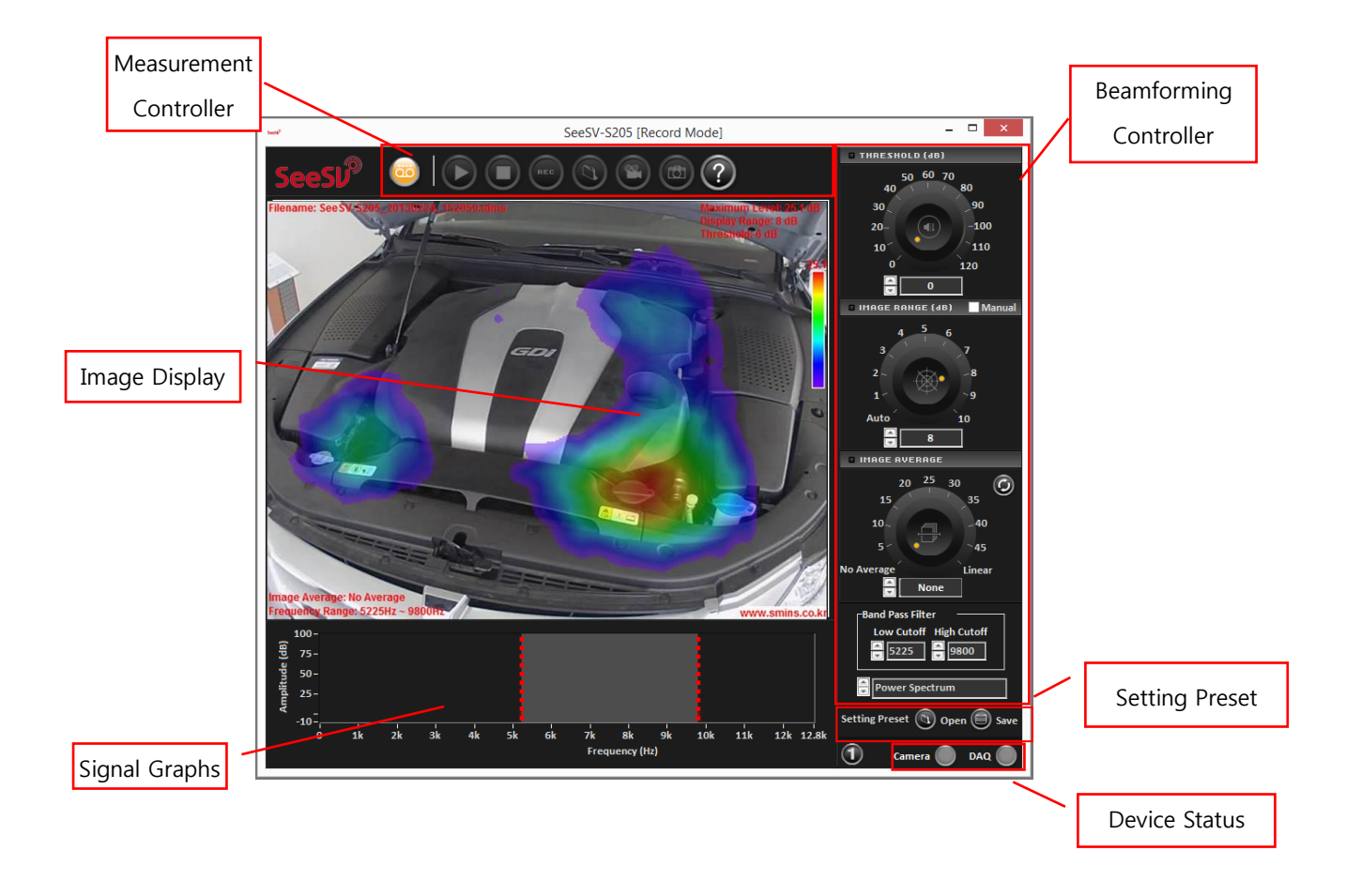

#### 5.1 Software Mode

Select software mode using this button (Record or Replay). Selected mode can be confirmed by the color and icon of the button..

| Button status | Description  |
|---------------|--------------|
|               | Record mode. |
|               | Replay mode. |

#### 5.2 Control Buttons

Functions of each button are as follows.

| Button | Function                                                         |
|--------|------------------------------------------------------------------|
|        | Play recorded data.                                              |
| 0      | Stop (Record/Replay).                                            |
| REC    | Record data.                                                     |
|        | Restore data file.                                               |
| Ø      | Convert data to movie file and save.                             |
| B      | Save image as PNG (graphic) format.                              |
| 0      | Open the documents such as Application Guide, User's Manual, and |
|        | Quick start Manual.                                              |

## 5.3 Sound Camera Image

Display the camera, beam power overlaid image and measurement information.

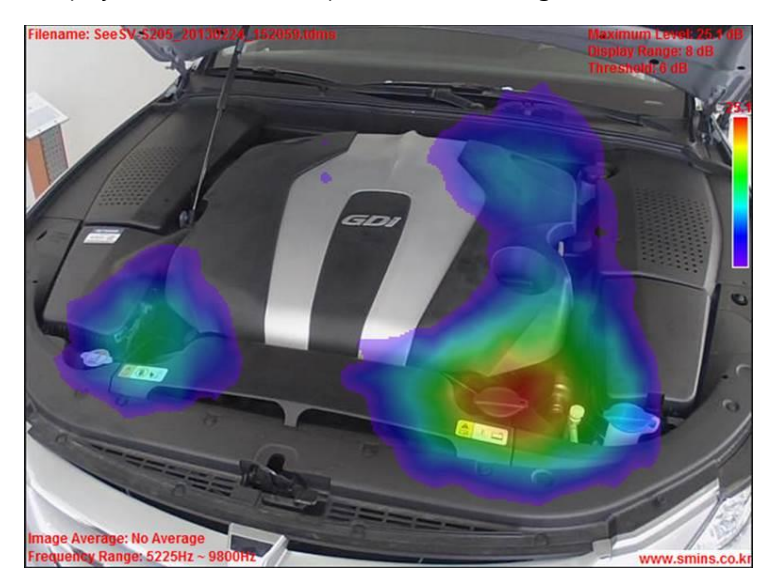

#### 5.4 **Image Threshold**

Adjust the threshold level of the beam power which is displayed on the display window. Beam power below the threshold level will not be shown. If the current beam power is less than the threshold level, it will not be shown. When the threshold level is higher than minimum value of the image range, contour image will only include the values between maximum values of the image range and the threshold level.

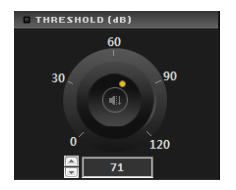

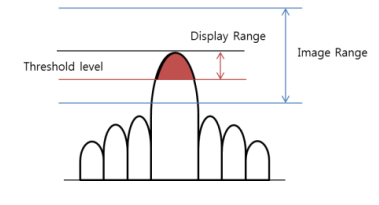

#### 5.5 Image Range

Adjust displayed range of the beam power level. ["Max beam power" - "Image Range"] will be presented.

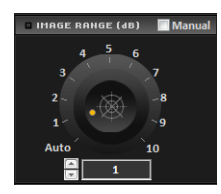

| Value        | Meaning                                                             |
|--------------|---------------------------------------------------------------------|
| Manual Scale | Manually select Max/Min level. Max/Min level is located in Advanced |
|              | Setting.                                                            |
| 0.01~10      | Display beam power level between Max and (Max - adjusted value). If |
|              | select 3, displayed level will be ["Max"~ "Max-3"].                 |
| Auto Scale   | Adjust displayed level of beam power automatically.                 |

#### 5.6 Image Average

Adjust averaging of the beam power image.

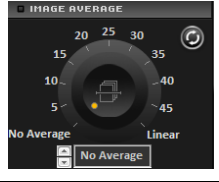

| Adjust       | Description                                       |
|--------------|---------------------------------------------------|
| None         | No averaging.                                     |
| Exp.1~Exp.49 | Exponential average of adjusted number of images. |
| Linear       | Linear image average.                             |
| 9            | Refresh image average.                            |

#### 5.7 Signal Graphs

Display time signal of the microphone, power spectrum, 1/3 octave and trend of beam power level. Use the Graph Selector control outlined in red to select the type of graph.

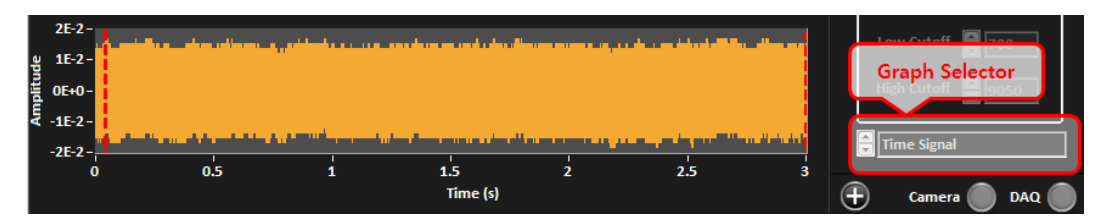

#### 5.7.1 Time Signal of Microphone

Displays time history signal of the microphone selected.

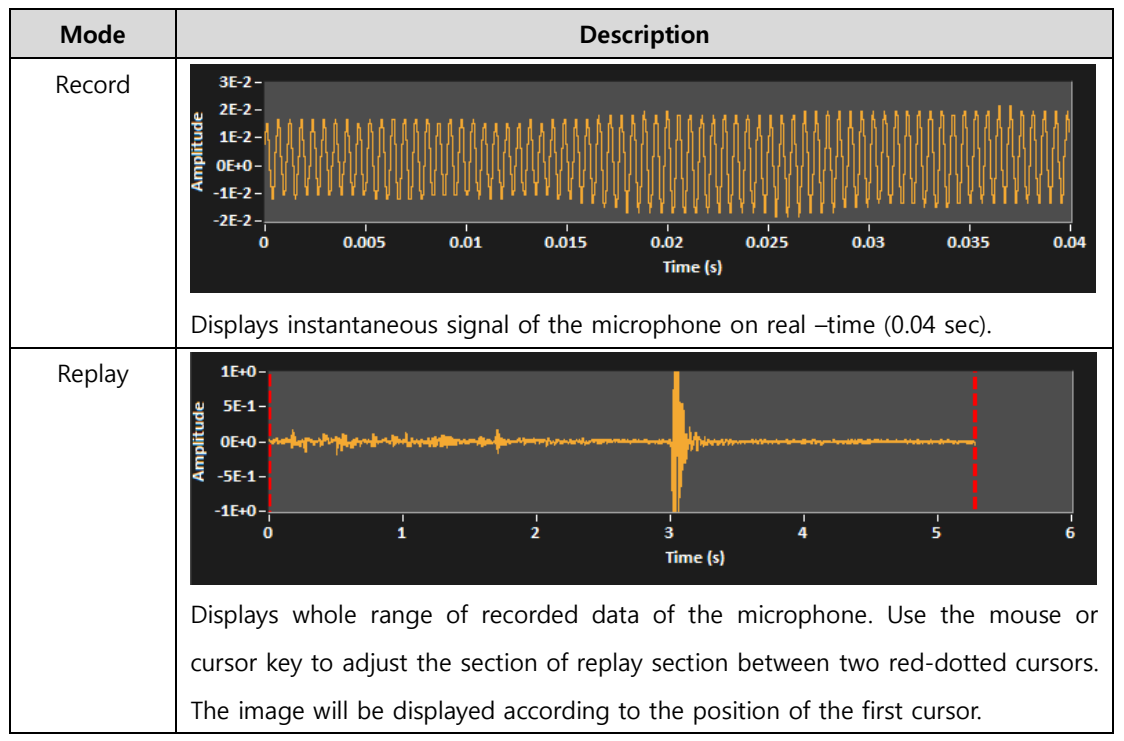

#### 5.7.2 Power Spectrum of Microphone

Displays power spectrum of the microphone selected. Adjust band pass filter using the two cursors. Adjusted range will be highlighted. Frequency range of the filter can be adjusted using the "Band Pass Filter" controls.

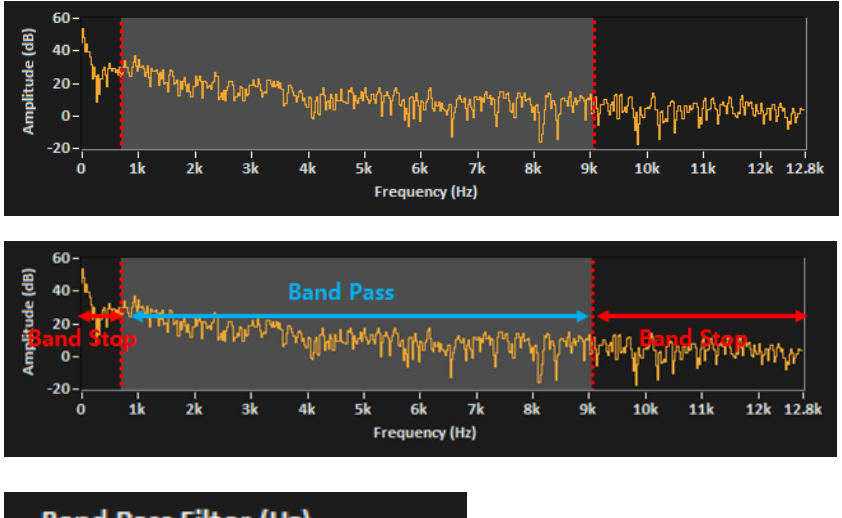

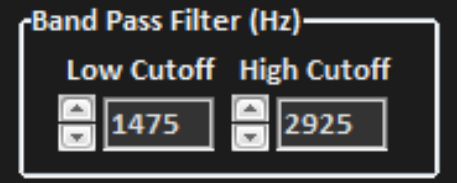

#### 5.7.3 Level Trend of Beampower

Displays of the beam power level trend for 10 sec. The red-dotted line is the threshold, and orange-dotted line is the trigger level when the record mode is "trigger".

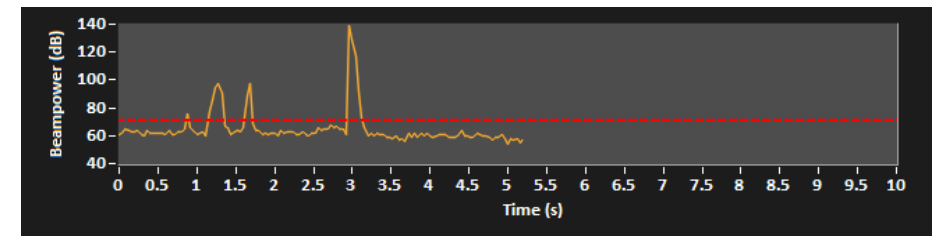

## 5.7.4 1/3 Octave Level of Microphone

Displays of the 1/3 octave band level of the microphone signal.

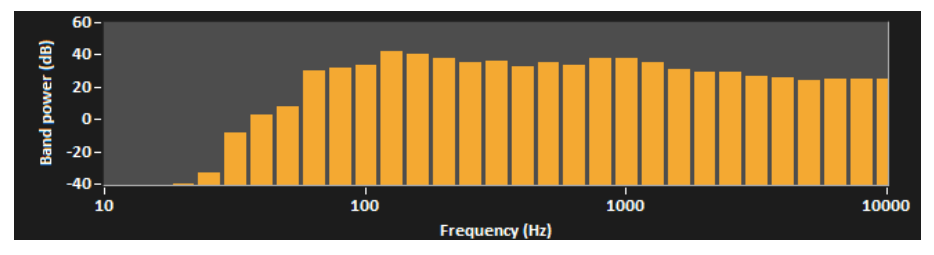

Doc. Type: User Manual

#### 5.8 Band Pass Filter

Adjusts the band pass filter of the beampower.

| Band Pass Filter (Hz)  |  |  |
|------------------------|--|--|
| Low Cutoff High Cutoff |  |  |
| 1475 🚽 2925            |  |  |
|                        |  |  |

#### 5.9 Graph Selector

Selects graph to display.

|   | Power Spectrum |
|---|----------------|
|   |                |
| 1 | Time Signal    |
|   | Power Spectrum |
|   | Level Trend    |
|   | 1/3 Octave     |

#### 5.10 **Device Status Lamp**

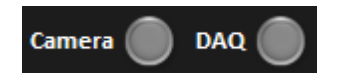

Displays the status of the connection of the sound camera.

| Color | Description    |
|-------|----------------|
| 0     | Not connected. |
|       | Connected.     |

#### 5.11 Setup

Displays or hides items for settings.

| Status | Description                                                         |  |
|--------|---------------------------------------------------------------------|--|
| 0      | Threshold, Image Range & average, Band Pass Filter, Graphs, & Basic |  |
|        | Display Icons                                                       |  |
| 6      | Path, Record, Sound Camera, Display Configuration, and Firmware     |  |
| 6      | Update setting                                                      |  |
| 0      | Image Calibration, Replay & Record Advanced setting, and DAQ status |  |
| 9      | setting                                                             |  |

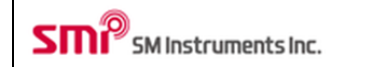

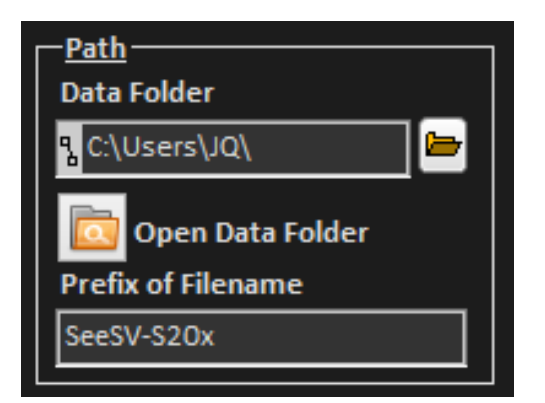

#### 5.11.1 Data Folder

Defines path of the data file. This path will be the default setting for the following:

- Save data
- Open data file
- Save screenshot
- Convert/save movie

#### 5.11.2 Open Data Folder

Opens the data folder.

#### 5.11.3 Prefix of Filename

Sets prefix of filename to be saved. If the prefix is "SeeSV-S20x", the filename will be as following. "SeeSV-S20x\_[yyyymmdd][HHMMSS].tdms"

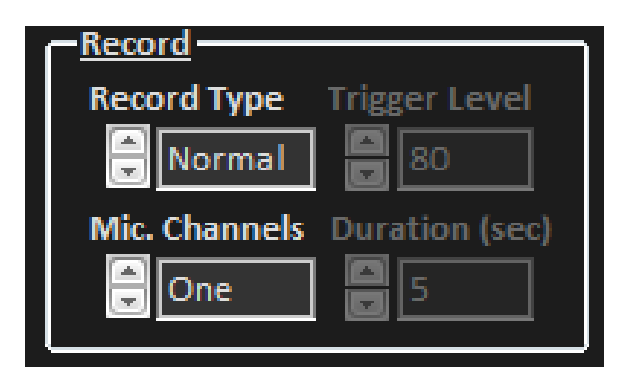

#### 5.11.4 Record Type

Sets record type.

- Normal: Continuously saves data when the "Record" and "Stop" buttons are pressed.
- Trigger: After the "Record" button is pressed, records data when it exceeds the trigger level of the beam power

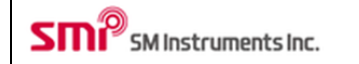

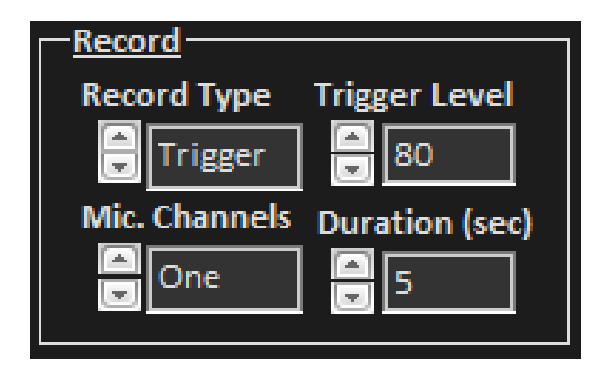

#### 5.11.5 Trigger Level

Sets trigger level.

#### 5.11.6 Duration

Sets the recording time in seconds when the trigger is activated.

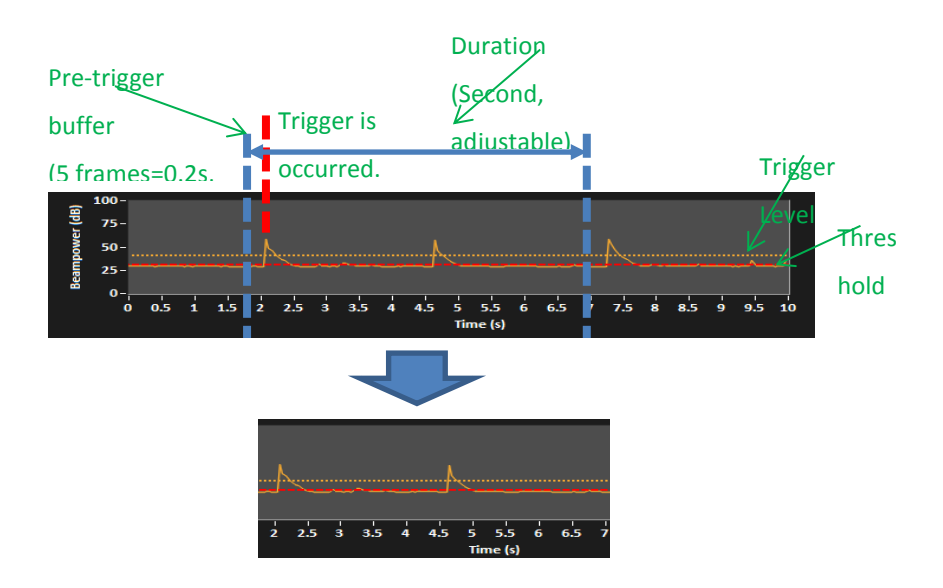

5.11.7 Mic. Channels

Sets number of Microphone channels

- One
- All

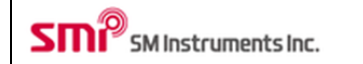

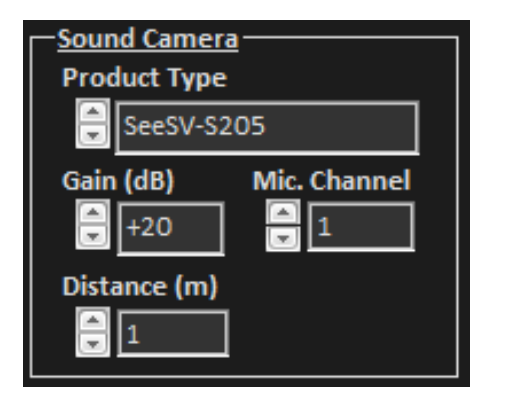

#### 5.11.7 Product Type

Select model of sound camera being used.

- SeeSV-S205
- SeeSV-S200
- -

#### 5.11.8 Mic Gain

Set the gain of the microphone. The range of gain is -10dB/0dB/+10dB/+20dB/+30dB.

#### 5.11.9 Mic Channel

Select the microphone to be measured and displayed.

#### 5.11.10 Distance (m)

Sets distance between a sound camera and noise source.

| Display Configuration |              |  |
|-----------------------|--------------|--|
| Overlay Mode          | Transparency |  |
| Rainbo                | 0.60         |  |
| Mirror                | Text Color   |  |
| Overlay Text          |              |  |
|                       |              |  |
|                       |              |  |

#### 5.11.11 Max/Min Level

When the Display Range is set to User Scale, adjust Max Level and Min Level to be displayed.

#### 5.11.12 Overlay Mode

Select color set of beam power.

| Mode     |             | Description |
|----------|-------------|-------------|
| Gray     | Rainbow     |             |
| Binary   | Temperature |             |
| Gradient |             |             |

## 5.11.13 Transparency

#### Set transparency of displayed beam power. 0 (opaque) $\rightarrow$ 1 (transparent)

| Value | Description |
|-------|-------------|
| 0.1   |             |
| 0.9   |             |

#### 5.11.14 Mirror Mode

Show mirror image.

| Status | Description |
|--------|-------------|
| ON     |             |
| OFF    |             |

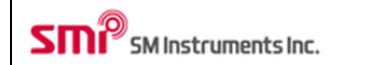

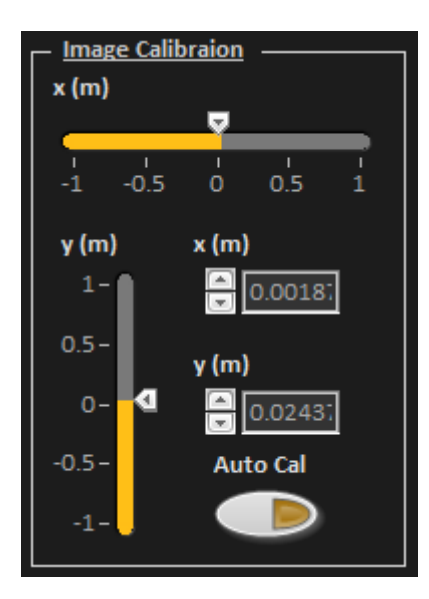

#### 5.11.14 Image Calibration

Show automatic image calibration.

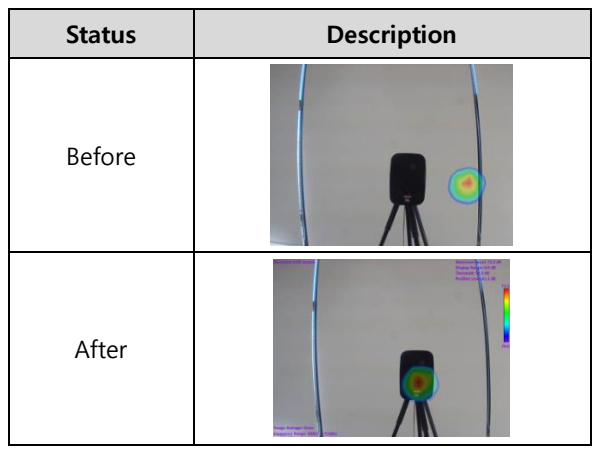

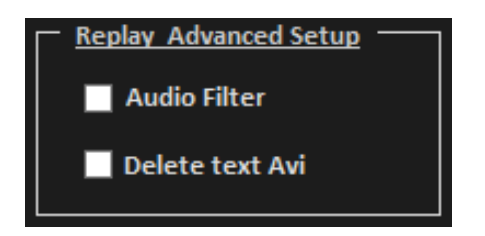

#### 5.11. 15 Replay Advanced Setup

Selects replay advanced setup.

- Audio Filter: Amplifying the volume from noise source when a user coverts t $\stackrel{\circ}{\leftarrow}$  file to avi file.
- Delete text Avi.: Removing text data on an avi file.

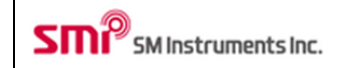

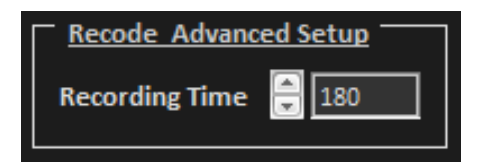

## 5.11.15 Recording Advanced Setup

Sets Recording Time up to 180 seconds.

| DAQ Status                                                                                                    |
|----------------------------------------------------------------------------------------------------|
| v1.3.1, S205, 04/08/15, 10:49:29,<br>restart:0, OfI:0, con:1, Tre:20, Ttr:<br>40, cpu:17.1, mem:209.3,FFw:0,<br>FFb:0, fh:7525, fl:2550, mg:100,<br>ch0, ds:1.0, fifo_ovf:9 |
|                                                                                                    |

#### 5.11.16 DAQ Status

Shows a sound camera device information.

## 6 Software shortcut keys

| Shortcut     | Function                                                       |  |
|--------------|----------------------------------------------------------------|--|
| Ctrl+1       | Display time history signal of the microphone.                 |  |
| Ctrl+2       | Display power spectrum of the microphone.                      |  |
| Ctrl+3       | Display trend graph of beam power level.                       |  |
| Ctrl+4       | Display 1/3 octave band graph of the microphone.               |  |
| Left Cursor  | Move first cursor to left at time signal graph of review mode  |  |
| Right Cursor | Move first cursor to right at time signal graph of review mode |  |
| Up Cursor    | Increase image threshold.                                      |  |
| Down Cursor  | Decrease image threshold.                                      |  |

## 7 Maintenance and Troubleshooting

## 7.1 Sound Camera Firmware Update

## 7.1.1 How to update Sound Camera Firmware

| Item                                                                                                    | Description                                   |
|----------------------------------------------------------------------------------------------------|-----------------------------------------------|
| Firmware Update                                                                                                    | Run SeeSV software and then click the button. |
| SeeSV Firmware Update Program  SeeSV Device Manager  System Firmware  Sound Camera Type Search SeeSV-S205  IP Address Pass Set IP 192.168.0.6  Close | Click the button "Firmware".                  |
| SeeSV Firmware Update Program                                                                                                    | Click the button "Open".                      |

| Select a File to Open         ▲           정는 위치(0):         14 문시         ●         ●         ●         ●         ●         ●         ●         ●         ●         ●         ●         ●         ●         ●         ●         ●         ●         ●         ●         ●         ●         ●         ●         ●         ●         ●         ●         ●         ●         ●         ●         ●         ●         ●         ●         ●         ●         ●         ●         ●         ●         ●         ●         ●         ●         ●         ●         ●         ●         ●         ●         ●         ●         ●         ●         ●         ●         ●         ●         ●         ●         ●         ●         ●         ●         ●         ●         ●         ●         ●         ●         ●         ●         ●         ●         ●         ●         ●         ●         ●         ●         ●         ●         ●         ●         ●         ●         ●         ●         ●         ●         ●         ●         ●         ●         ●         ●         ●         ●         ●                                                                                                    | Select the firmware file which is distributed with the installation file.<br>(*.scfw file)                                                                                            |
|----------------------------------------------------------------------------------------------------|----------------------------------------------------------------------------------------------------|
| SeeSV Firmware Update Program  SeeSV Device Manager  System Firmware  Firmware Path  Open F:\07.SeeSV Install\SeeSV-5205 Installer 1.5.1(Full)\SeeSV-5205 I.3.1 140825.scfw Update  Close  Close  This Utility will update the sound camera system firmware. During the update procedure, sound camera device will restart. Before you continue, close SeeSV- S20x software. Do not interrupt this procedure once it begins. Do not disconnect the AC power source of sound camera. Update would takes few minutes. Interruption of the firmware update procedure will likely render your sound camera system  Kernel  Kernel | Click "Update" to start.<br>Before proceeding and during the update.<br>- Confirm the connection of sound camera.<br>- Keep power on.<br>- Keep connection of sound camera connected. |
| SeeSV Firmware Update Program  SeeSV Device Manager  System  Firmware  Firmware  Firmware Path  Open  F:\07.SeeSV Install\SeeSV-S205 Installer 1.5.1(Full)\SeeSV-S205 1.3.1 140825.scfw  Update  Close                                                                                                    | Update can take several minutes. Wait for notification<br>popup before proceeding.                                                                                                    |

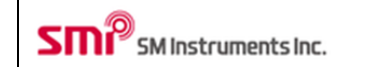

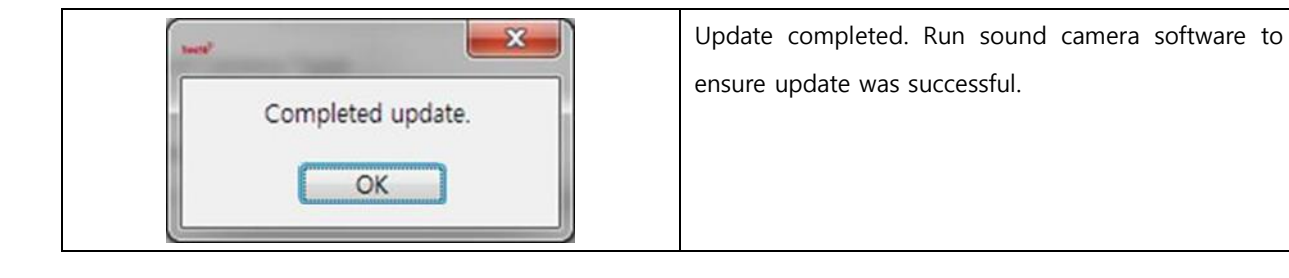

#### 7.2 Modify the focus of sound camera

7.2.1 How to modify the focus of sound camera

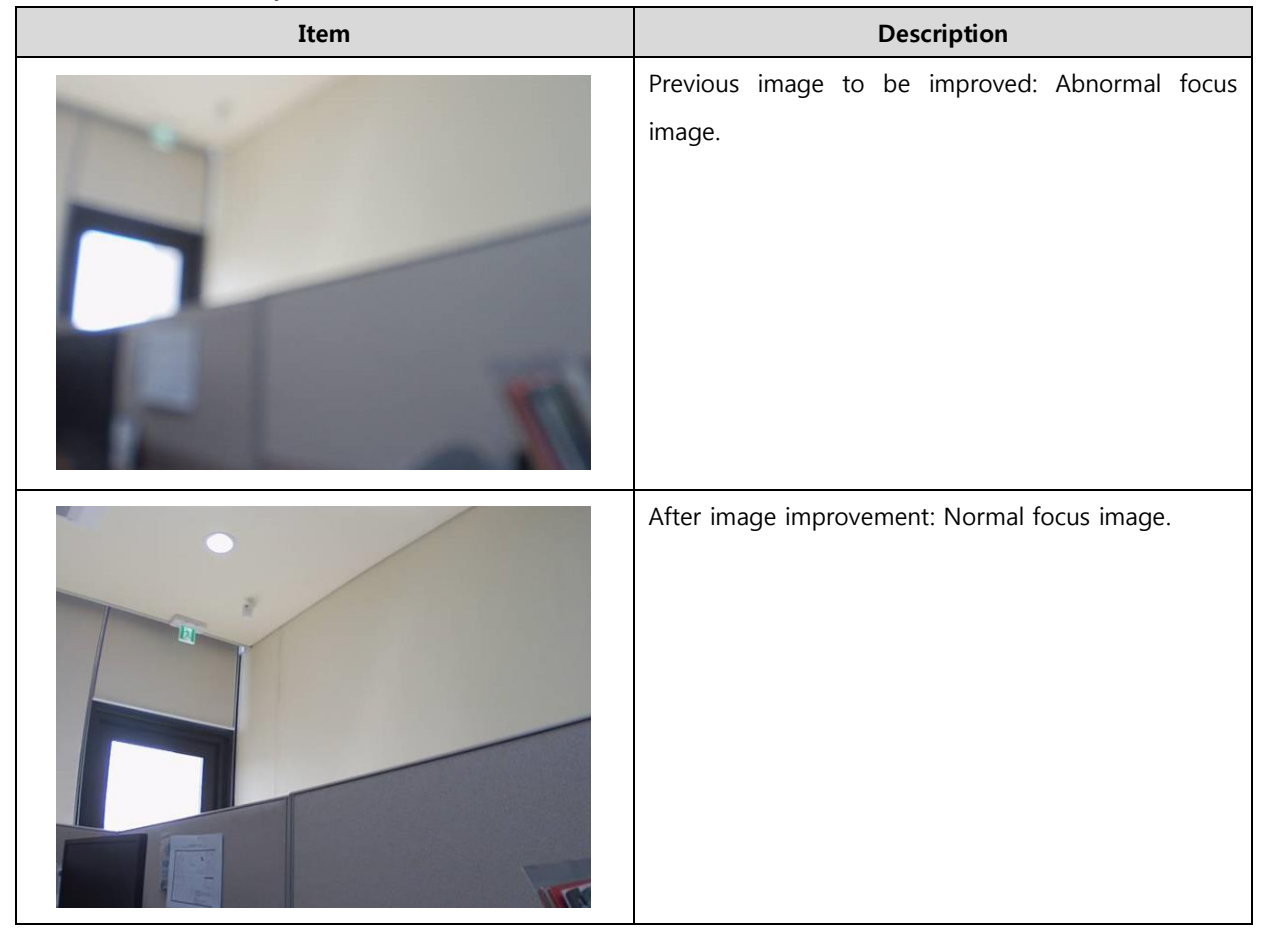

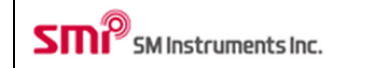

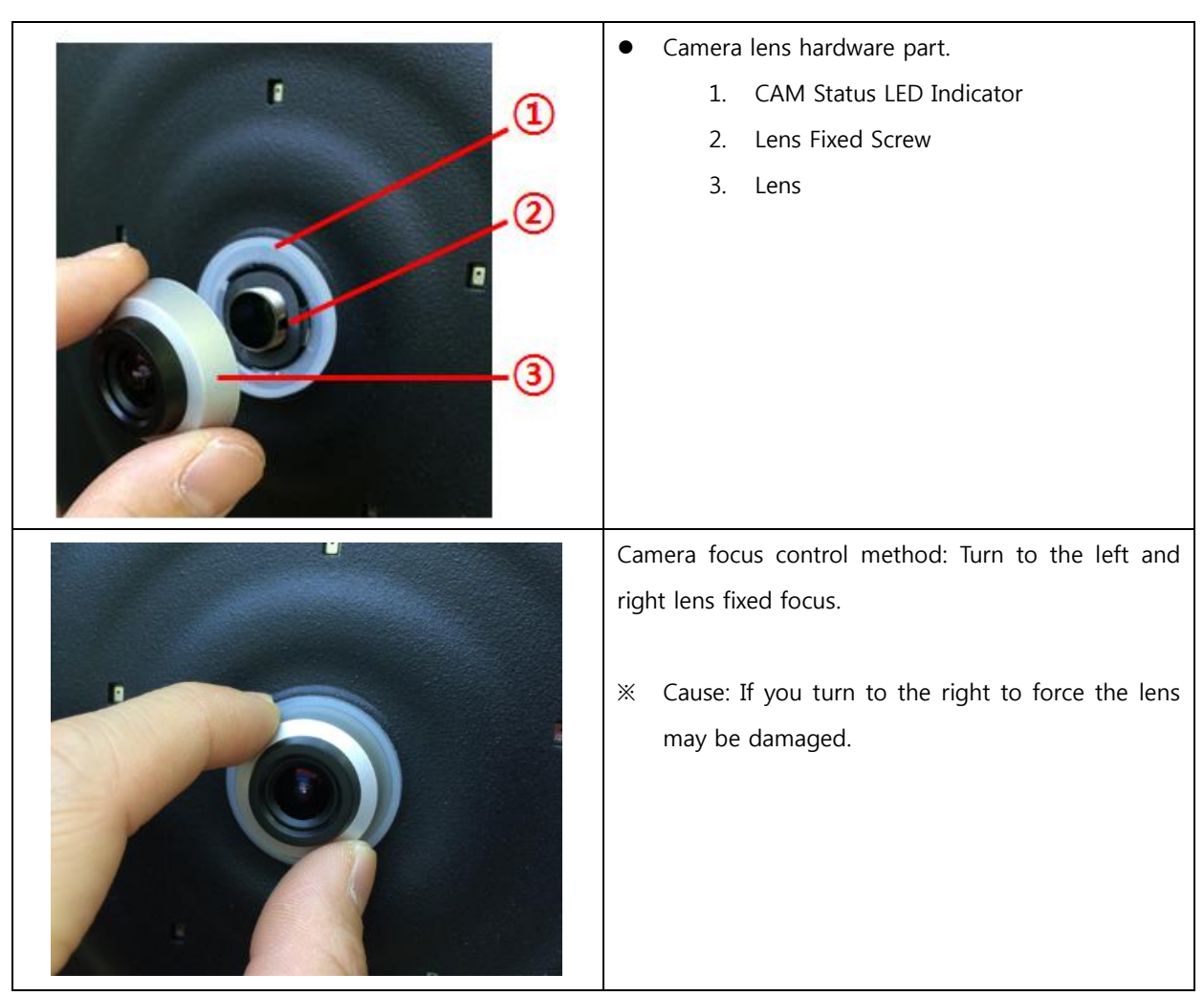

.

## 7.3 Modify the position of overlay image

7.3.1 How to modify the position of overlay image

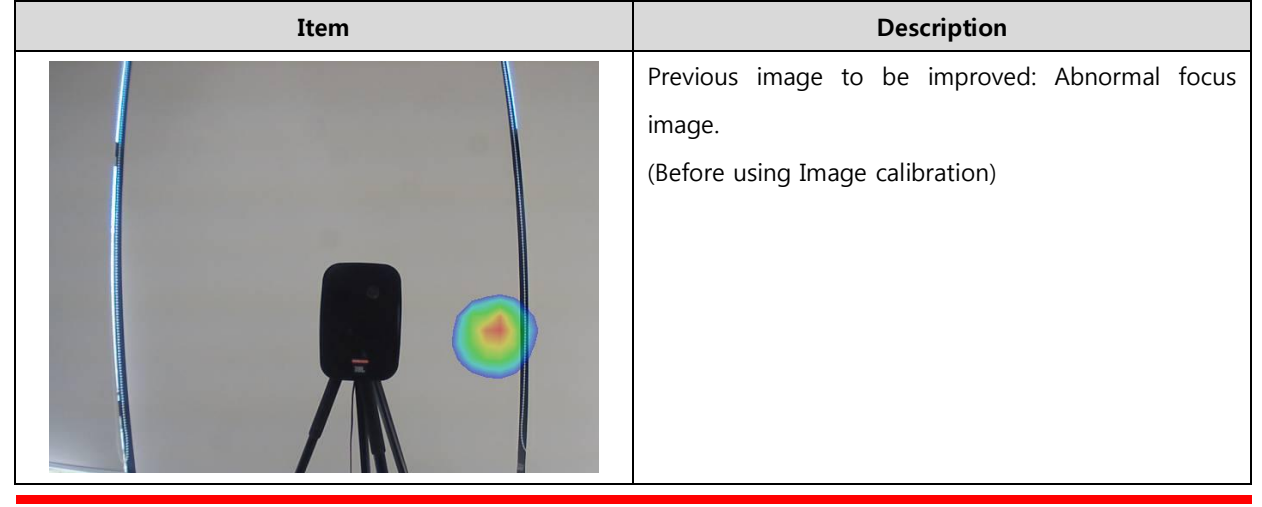

Doc. Type: User Manual

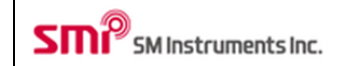

| Nervonsketij 0.00 second<br>Display Kanjice O 2 db<br>Threshold: 00 db<br>Position (zw. 61.3 db)<br>Position (zw. 61.3 db)                                                                                                    | After image improvement: Normal focus image.                                                                  |
|----------------------------------------------------------------------------------------------------|----------------------------------------------------------------------------------------------------|
| Timage Average: None<br>Exercise: Stories                                                                                                    | (After using Image Calibration)                                                                               |
| - Image Calibraion                                                                                                    | Developer's menu is displayed by click the "ctrl + ]"                                                         |
| × (m)                                                                                                    | key. And Click "x(m) or y(m)" button manually. Or you can control image calibration by "Auto Cal".            |
| -1 -0.5 0 0.5 1                                                                                                    |                                                                                                    |
| y (m) × (m)                                                                                                    |                                                                                                    |
|                                                                                                    |                                                                                                    |
| 0.5− y(m)<br>0−                                                                                                    |                                                                                                    |
| -0.5 - Auto Cal                                                                                                    |                                                                                                    |
| -1-                                                                                                    |                                                                                                    |
|                                                                                                    |                                                                                                    |
|                                                                                                    | Overlay image control method:                                                                                 |
| Konzelez (1. p. 7. k. d)<br>La new Jene (1. k. f. k. d)<br>La new Jene (1. k. f. k. d)<br>La new Jene (1. k. f. k. d)<br>Provide (1. k. f. k. d)<br>Provide (1. k. d)<br>Provide (1. k. d)<br>Provid                                                                                                    | <ol> <li>Click the Display control icon Auto Cal.</li> <li>Click center to overlay image. Drag and</li> </ol> |
| C ↓ m)<br>C ↓ m<br>C ↓ m | drop position to noise source.                                                                                |
| Rasker, Advanced Setue<br>Advanced Setue<br>Advanced Setue<br>Advanced Setue<br>Advanced Setue<br>Advanced Setue<br>Advanced Setue<br>Advanced Setue                                                                                                    |                                                                                                    |
| Eccole Advanced Sciant                                                                                                    |                                                                                                    |
| Integration of Tools                                                                                                    |                                                                                                    |
| 30.<br>10.<br>10.<br>10.<br>10.<br>10.<br>10.<br>10.<br>1                                                                                                    |                                                                                                    |

# 8 Specifications

| Microphone Array                |                             |
|---------------------------------|-----------------------------|
| Microphone Type                 | Digital MEMS Microphone     |
| Number of Microphones           | 30                          |
| Microphone Sensitivity          | 70 mV/Pa                    |
| Array Diameter                  | 350 mm                      |
| Frequency Range (Full)          | 350 to 12000 Hz             |
| Frequency Range (Recommended)   | 2000 to 10000 Hz            |
| Measurement Distance            | 0.2 to 5.0 m (Recommended)  |
| Weight                          | 2.4kg                       |
| Data Acquisition and Processing |                             |
| Sampling Rate                   | 25.6k S/s/ch                |
| Image Update Rate               | 25 FPS                      |
| Imaging Algorithm               | Beamforming (delay and sum) |
| Image Ranging                   | Automatic/Manual            |
| Environmental Condition         |                             |
| Operation Temperature           | -20 to 50°C                 |
| Humidity                        | 10 to 85 % RH               |

## 9 <CAUTION>

This device complies with part 15 of the FCC Rules. Operation is subject to the following two conditions:

- (1) This device may not cause harmful interference, and
- (2) This device must accept any interference received, including interference that may cause undesired operation.

Caution: Any changes or modifications to the equipment not expressly approved by the party responsible for compliance could void user's authority to operate the equipment.

This appliance and its antenna must not be co-located or operation in conjunction with any other antenna or transmitter.

A minimum separation distance of 20 cm must be maintained between the antenna and the person for this appliance to satisfy the RF exposure requirements.

CAUTION RISK OF EXPLOSION IF BATTERY IS REPLACED BY AN INCORRECT TYPE.

DISPOSE OF USED BATTERIES ACCORDING TO THE INSTRUCTIONS.

- The product can be damaged by external shock.
- Please do not disassemble the product.
- Please check rated voltage when you charge the product. (for wireless camera model only)
- Please keep away from fire and liquid.

Insuring Indoor Use in 5.15-5.25 GHz Band (15.407 (ii))

FCC 15.407(ii) states: "For an indoor access point operating in the band 5.15-5.25 GHz, the maximum conducted output power over the frequency band of operation shall not exceed 1 W provided the maximum antenna gain does not exceed 6 dBi. In addition, the maximum power spectral density shall not exceed 17 dBm in any 1 megahertz band. If transmitting antennas of directional gain greater than 6 dBi are used, both the maximum conducted output power and the maximum power spectral density shall be reduced by the amount in dB that the directional gain of the antenna exceeds 6 dBi."